## Cómo eliminar una cuenta duplicada (How to remove a duplicate account)

Last Modified on 09/26/2024 2:28 pm EDT

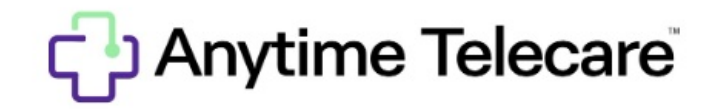

Cómo quitar una cuenta duplicada en la configuración

- Entra en tu cuenta de Anytime Telecare usando Google Chrome
- Haga clic en la pestaña de "Casa" (Home)

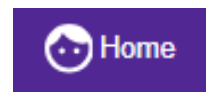

• Haga clic en "Quitar" (Remove) para borrar la cuenta duplicada.

| P | Patients        |                 |          |                           |  |  |  |
|---|-----------------|-----------------|----------|---------------------------|--|--|--|
|   | Name 0          | Date Of Birth 0 | Gender 0 | Actions 0                 |  |  |  |
|   | Anytime Patient | 02/27/2024      | Male     | Remove Edit Request Visit |  |  |  |

• Selecciona "sí" (yes) para confirmar la extracción.

| Confirm                 |                                               |    |  |  |
|-------------------------|-----------------------------------------------|----|--|--|
| Are you sure you want t | Are you sure you want to remove this patient? |    |  |  |
| This action can         | This action cannot be undone                  |    |  |  |
|                         | Yes                                           | No |  |  |